### ∧ Maximale Datensicherheit

Sämtliche Daten in .snap Home sind passwortgeschützt. Zugriff hat nur der Klient selbst bzw. die von ihm berechtigten Personen wie zum Beispiel Tochter, Sohn, Geschwister oder Enkelkinder. Der betroffene Klient entscheidet, ob und welche Daten durch Angehörige bzw. gesetzliche Betreuer abrufbar und bearbeitbar sind und wer den elektronischen Leistungsnachweis (eLNW) unterschreibt.

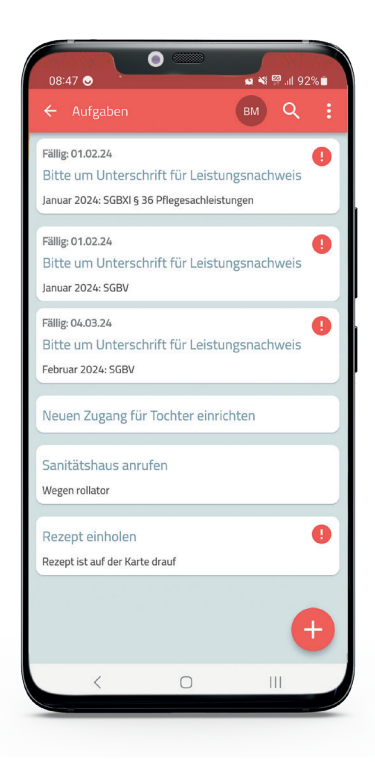

## Jetzt Termin vereinbaren

### └ Fragen Sie Ihren Pflegedienst nach .snap Home!

Auch aus der Ferne – alles im Griff: Mit .**snap Home** sind Sie stets auf dem Laufenden und kommunizieren zeitsparend und effektiv mit dem Pflegedienst. Organisieren und begleiten Sie die Pflege Ihrer Angehörigen bzw. der Ihnen anvertrauten Person(en) ab sofort stressfrei und flexibel per App!

Fragen Sie Ihren Pflegedienst am besten noch heute nach .snap Home!

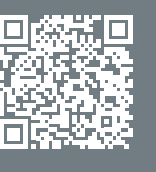

Zum Info-Video

Ihr Ansprechpartner:

#### Perfekt vernetzt mit Ihrem Pflegedienst:

# .snap Home

Die Smartphone-App für Klienten, Angehörige & gesetzliche Betreuer

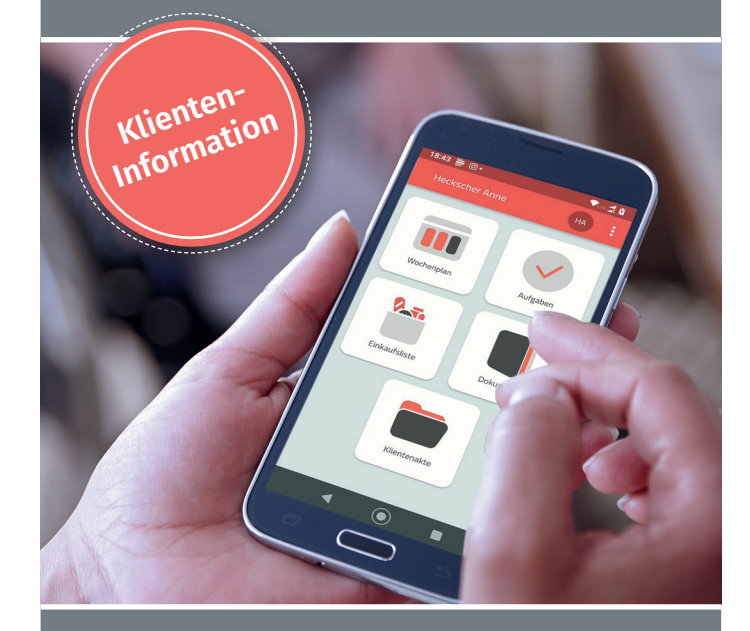

- Per Smartphone auf aktuelle Pflegedokumente zugreifen
- Pflegedienst über Termine / Änderungen / Abwesenheiten informieren
- Alle To-Dos im Blick dank Aufgabenliste
- Rechnungen und §37.3-Nachweise via App erhalten
- Leistungsnachweise digital unterschreiben dank voller Leistungstransparenz
- Wer besorgt was? Einkaufsliste per App verwalten
- War die Pflegekraft schon da? Bleiben Sie auf dem Laufenden!

### └ Immer auf dem Laufenden

Dank **.snap Home** haben Sie immer und überall Zugriff auf wichtige Informationen rund um die Pflege Ihres / Ihrer Angehörigen bzw. der von Ihnen betreuten Personen. Alle für Sie freigeschalteten Daten rufen Sie bequem per Smartphone ab, darunter wichtige Infos aus Pflegedokumentation und -protokoll. War die Pflegekraft schon da? Wann finden Hausbesuche oder Tagespflege-Besuche statt? All das verrät Ihnen die App. Den Besuchsplan für die Folgewoche erhalten Sie automatisch im Voraus.

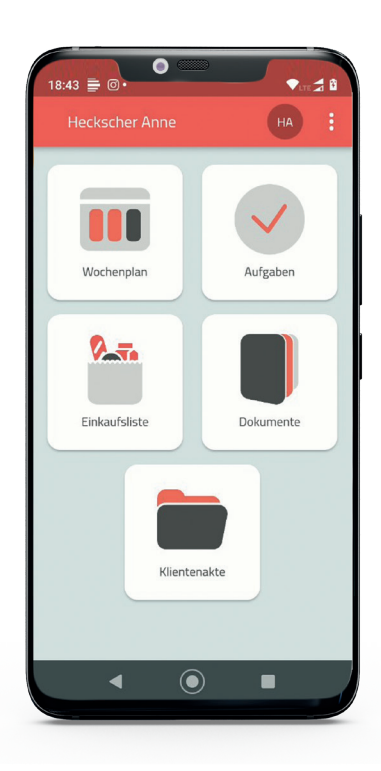

### **▷** Effektiv kommunizieren per App

Mit der **.snap Home** App senden Sie wichtige Infos schnell und direkt an den Pflegedienst, etwa Terminänderungen oder Abwesenheiten. Zudem haben Sie die Möglichkeit, Aufgaben für sich bzw. die Angehörigen einzutragen. Wer besorgt was? Verwalten Sie gemeinsam mit Ihrem Pflegedienst eine digitale Einkaufsliste direkt in der App. So behalten Sie alles bequem im Griff – und sparen Zeit.

> Immer alle Infos auf meinem privaten Smartphone

### Unterschrift und Rechnungen – einfach digital

**.snap Home** macht sämtliche Leistungen transparent: Per elektronischem Leistungsnachweis prüfen und unterschreiben Sie die erbrachten Leistungen bequem per App.

Davon profitieren insbesondere auch weiter entfernt lebende Angehörige oder gesetzliche Betreuer. Sämtliche Rechnungen stehen direkt in der App für Sie bereit. Mit .snap Home haben Sie alles Wichtige stets im Blick.

### K snap Home-App aktivieren − so geht's:

Sie haben den **.snap Home**-Zugang bereits über Ihren Pflegedienst angefordert? Dann aktivieren Sie die App wie folgt:

1. Suchen Sie im Google Play-Store bzw. im App Store nach **.snap Home**. Oder einfach den passenden nachfolgenden QR-Code mit der Handykamera scannen und die **.snap Home** App auf Ihrem Smartphone installieren.

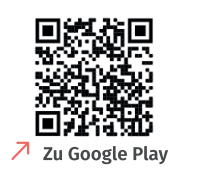

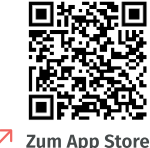

2. Starten Sie die **.snap Home** App und registrieren Sie sich mit Ihren persönlichen Daten: Hinterlegen Sie neben Vorname, Nachname und E-Mail-Adresse einen Benutzernamen und vergeben Sie ein Passwort für die App.

3. Verifizieren Sie Ihre E-Mail-Adresse anhand der zugesandten E-Mail (Betreff: "Aktualisierung Ihres Kontos...").

4. Melden Sie sich in der **.snap Home** App mit Benutzername und Passwort an.

5. Wählen Sie "Einladung annehmen" und scannen Sie den Einladungscode aus der zweiten E-Mail (Betreff: "Einladung für **.snap Home**..."). Fertig! Nach der Registrierung sehen Sie alle Informationen, die Ihr Pflegedienst für Sie freigegeben hat.